## HC - How To Link My HC Controller To My Hydrawise Account?

When you receive your HC controller, you will need to link the controller hardware to your Hydrawise account. This is done by entering the unit's serial number into your website account.

The serial number can be found in two places:

From the main display tap on Status > Controller Status

If you haven't already mounted your HC controller to the wall, then you can reference the number on the backhand side.

For more detailed instructions to locate your serial number, click here [1].

Once you have your serial number noted please follow the step below in order to register for an account if you haven't already or to log into your account so you can link your controller.

## 1. Register for an account

If you have not already done so, you should register [2] for an account at the HydraWise website.

2. Log into your account

Log into your account [3]. If this is the first time that you have logged in you will be guided through a setup wizard to help you with the initial configuration of your controller.

 Link your controller to your account You must link your Hydrawise unit to your Hydrawise website account before it will start watering. Go to the <u>Dashboard</u>
 [3] and move your mouse over the Status icon and click the "Link to Controller" button.

Enter the serial number of your controller
 The serial number can be found on the rear of the unit, on the outside packaging or on the Controller Status screen in the
 HydraWise unit.